## How to Delete Employee Templates

- Click Employee Templates from Payroll module.
   Select template from the grid.
- 3. Click Open toolbar button.

| New Open Refresh Export Close                         |                                             |
|-------------------------------------------------------|---------------------------------------------|
| 용 Layout Q Filter Records (F3) 5 records (1 selected) |                                             |
| Template Name                                         | Description                                 |
| Hourly - Single - Bi Weekly                           | Regular Template Bi Weekly                  |
| Salary - Single - MI - Bi / Mo                        | Salary Single - MI Bi Weekly Sal / Mo Bonus |
| Hourly - Married - MI - Bi Weekly                     | Hourly Married - MI - Bi Weekly             |
| Hourly - Married - Bi Weekly                          | Hourly Married Bi Weekly                    |
| V ТМРТ                                                | For New Templates                           |

4. Click Delete toolbar button.

| mplate Name                       | TMPT                          | Description: | For New Templates |                       |                                                                |                                  |     |
|-----------------------------------|-------------------------------|--------------|-------------------|-----------------------|----------------------------------------------------------------|----------------------------------|-----|
| axes Earnir                       | ngs Deductions Time Off       |              |                   |                       |                                                                |                                  |     |
| + Add X I                         | Remove                        |              |                   |                       | Tax Information                                                |                                  |     |
| Tax ID                            | Description                   | Paid B       | /                 | Default               | Tax ID:<br>Description:<br>Calculation Type:<br>Filing Status: | FIT                              |     |
| RT                                | Federal Income Tax            | Employ       | yee               | <ul> <li>*</li> </ul> |                                                                | Federal Income Tax               |     |
| FICA SS Emp                       | FICA Social Security Employee | Emplo        | yee               | ~                     |                                                                | USA Federal Tax                  |     |
| FICA SS Com                       | FICA Social Security Company  | Compa        | iny               | ~                     |                                                                | Single                           |     |
| FICA MED E FICA Medicare Employee |                               | Emplo        | yee               | ~                     | State:                                                         |                                  |     |
| FICA MED C FICA Medicare Company  |                               | Compa        | iny               | ~                     | County:                                                        |                                  |     |
| FUTA                              | Federal UnEmployment Tax      | Compa        | iny               | ×<br>×                | Amount:                                                        |                                  | 0.0 |
| UTA                               | State UnEmployment Tax        | Compa        | iny               |                       | Extra Withholding:                                             | 0.00 Limit:                      | 0.0 |
| VI-State Tax                      | te Tax Michigan State Tax     |              | vee               | 2                     | Liability Account:<br>Expense Account:                         | 24050-0000-000<br>56109-0000-000 |     |
| MI-Local Michigan City Tax        |                               | Emplo        | vee               |                       |                                                                |                                  |     |
| CA State Tax                      | ate Tax California State Tax  |              | vee               | 2                     | Federal Allowances:                                            |                                  | 0.0 |
| W-2 Informat                      | ion Tax Ont                   | ions         |                   |                       |                                                                |                                  |     |
|                                   |                               | 10113        |                   |                       |                                                                |                                  |     |
| Statutory Em                      | pioyee:                       |              |                   |                       |                                                                |                                  |     |
| Ketirement P<br>Third-Party S     | ick Pay:                      |              |                   |                       |                                                                |                                  |     |

5. 6. Click Yes button.

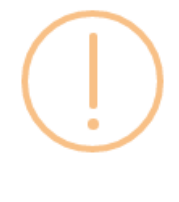

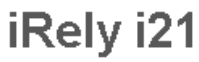

Are you sure you want to delete this record?

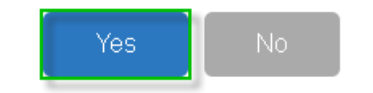

- 7. Deleted template will be removed from the grid.
- Click Employee Templates from Payroll module.
   Select template from the grid.

## 3. Click Open toolbar button.

| Template                                              |                                             |
|-------------------------------------------------------|---------------------------------------------|
| New Open Refresh Export Close                         |                                             |
| B Layout Q Filter Records (F3) 5 records (1 selected) |                                             |
| Template Name                                         | Description                                 |
| Hourly - Single - Bi Weekly                           | Regular Template Bi Weekly                  |
| Salary - Single - MI - Bi / Mo                        | Salary Single - MI Bi Weekly Sal / Mo Bonus |
| Hourly - Married - MI - Bi Weekly                     | Hourly Married - MI - Bi Weekly             |
| Hourly - Married - Bi Weekly                          | Hourly Married Bi Weekly                    |
| V ТМРТ                                                | For New Templates                           |
|                                                       |                                             |

## 4. Click **Delete** toolbar button.

| Template Nam                | e: TMPT                                                                                                    |                   | Description: For New Templa | ates    |                                                                                                |                                        |   |
|-----------------------------|----------------------------------------------------------------------------------------------------|-------------------|-----------------------------|---------|------------------------------------------------------------------------------------------------|----------------------------------------|---|
| Taxes Earn                  | ings Deductions                                                                                                    | Time Off          |                             |         |                                                                                                |                                        |   |
| + Add ×                     | Remove                                                                                                    |                   |                             |         | Tax Information                                                                                |                                        |   |
| Tax ID Description          |                                                                                                    | Paid By           | Default                     | Tax ID: | FIT                                                                                            |                                        |   |
| FIT                         | Federal Income Tax                                                                                                    | ederal Income Tax |                             |         | Description:                                                                                   | Federal Income Tax                     |   |
| FICA SS Emp.                | FICA Social Security I                                                                                                    | Employee          | Employee                    | ~       | Calculation Type:                                                                              | USA Federal Tax                        |   |
| FICA SS Com.                | RCA SS Com     RCA Social Security Company       RCA MeD E     RCA Medicare Employee       RCA Med Company     RCA Medicare Company       RUTA     Federal UnEmployment Tax       SUTA     State UnEmployment Tax       MI-State Tax     Michigan State Tax       MI-Local     Michigan City Tax |                   | Company                     | ×       | Filing Status:                                                                                 | Single                                 |   |
| FICA MED E                  |                                                                                                    |                   | Employee                    | ~       | State:                                                                                         |                                        |   |
| FICA MED C                  |                                                                                                    |                   | Company                     | ~       | County:                                                                                        |                                        |   |
| FUTA                        |                                                                                                    |                   | Company                     | ~       | Amount:<br>Extra Withholding:<br>Liability Account:<br>Expense Account:<br>Federal Allowances: |                                        | 0 |
| SUTA                        |                                                                                                    |                   | Company                     | ~       |                                                                                                | 0.00 Limit:                            | 0 |
| MI-State Tax                |                                                                                                    |                   | Employee                    | ~       |                                                                                                | 24050-0000-000<br>56109-0000-000<br>s: |   |
| MI-Local                    |                                                                                                    |                   | Employee                    | ~       |                                                                                                |                                        |   |
| CA State Tax                |                                                                                                    |                   | Employee                    |         |                                                                                                |                                        | 0 |
| W-2 Information Tax Options |                                                                                                    |                   |                             |         |                                                                                                |                                        |   |
| Statutory Er                | nployee:                                                                                                    |                   |                             |         |                                                                                                |                                        |   |
| Retirement                  | Plan:                                                                                                    |                   |                             |         |                                                                                                |                                        |   |
| Third-Party                 | Sick Pay:                                                                                                    |                   |                             |         |                                                                                                |                                        |   |
| 0.0.0                       |                                                                                                    |                   |                             |         |                                                                                                | arra d of 1                            | 6 |

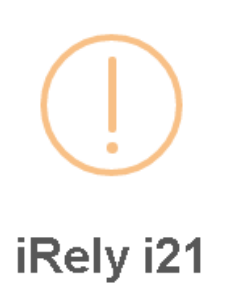

Are you sure you want to delete this record?

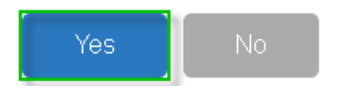

7. Deleted template will be removed from the grid.